#### Snabbguide för Lexmark<sup>™</sup> E320/E322

#### Ladda magasin 1

1 Dra ut det bakre pappersstödet tills du hör ett klick.

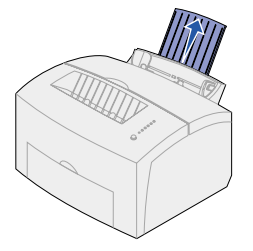

2 Böj arken fram och tillbaka samt lufta dem. Jämna till kanterna mot ett plant underlag.

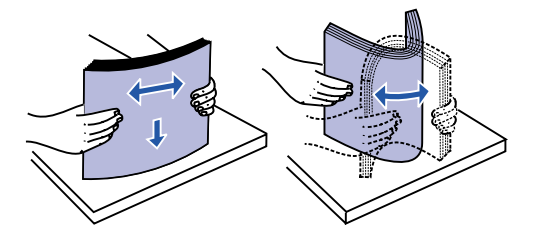

- Obs! Om du inte böjer och luftar papperet kan det uppstå matningsproblem och papper kan fastna.
- 3 Ladda så här:
- Papper med brevhuvud med överkanten nedåt, vänt mot dig.
- · Kuvert i mitten av magasinet.

Ladda dem lodrätt med fliken nedåt och platsen för frimärket längst upp till vänster.

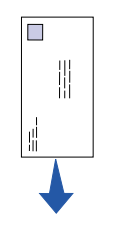

- 4 Dra ut det främre pappersstödet på utmatningsfacket.
- 5 Skjut pappersguiderna tätt intill utskriftsmaterialets kanter.
- 6 Öppna den främre utmatningsluckan om du skriver ut på speciella utskriftsmaterial.
- 7 Ange pappersformat och typ i det program du skriver ut ifrån.
- 8 Starta utskriften.

### Ladda extra-magasin 2

Ta tag i tapparna på vardera sidan om magasinet och dra ut det helt ur skrivaren.

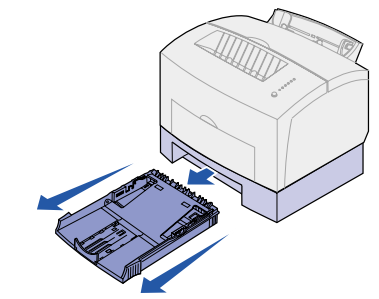

- 1 Om du laddar:
  - papper med brevhuvud ska papperet läggas i med texten nedåt och så att sidans överkant matas in i skrivaren först.
- papper av formaten A4 eller US Legal ٠ bör du dra ut pappersstödet.
- 2 Se till att metallplattan är nedtryckt innan du skjuter in magasinet i skrivaren igen.
- Obs! När du har skjutit in magasinet fjädrar metallplattan tillbaka igen så att papperet kan matas in i skrivaren.
- 3 Överskrid inte indikatorn för bunthöjd. Laddar du för mycket papper kan det bli papperskvadd.
- 4 Skjut pappersstöden mot papperets kanter.
- 5 Se till att papperet ligger plant i magasinet och är instoppat under de båda hörnspärrarna.

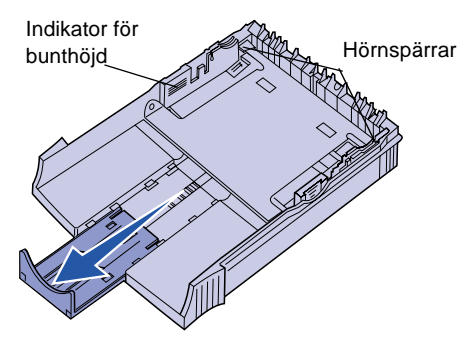

- 6 Skjut in magasinet igen och se till att det är inskjutet helt.
- 7 Ange pappersformat och typ i det program du skriver ut ifrån.
- 8 Starta utskriften.

# Åtgärda papperskvadd

Indikatorlampan Papperskvadd visar at måste rensa pappersbanan.

- 1 Öppna skrivarens lucka.
- 2 Ta ut tonerkassetten (den kan vara och täck över den.
- Obs! Om fotoenheten utsätts för ljus k tonerkassetten skadas.

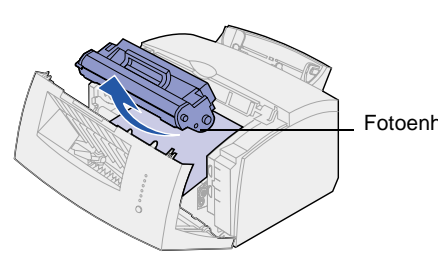

3 Dra försiktigt ut utskriftsmaterialet.

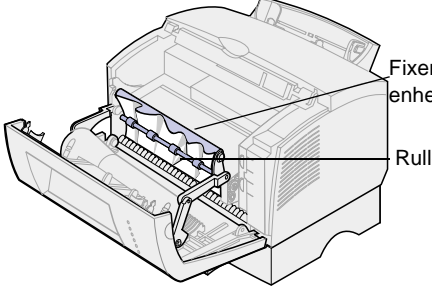

Fara! Fixeringsenheten kan vara myck

- 4 Om utskriftsmaterialet har fastnat bakom rullen eller om du inte kan det, kan du stänga luckan, öppna främre utmatningsluckan och dra papperet.
- 5 Kontrollera att det inte sitter fast mer utskriftsmaterial i skrivaren.

|                       | 6 Sätt tillbaka tonerkassetten igen.                                                             |
|-----------------------|--------------------------------------------------------------------------------------------------|
| tt du                 | 7 Stäng skrivarens lucka och fortsätt<br>utskriften.                                             |
| a het)                | Gör så här om papperskvadd uppstår när<br>papperet matas in i skrivaren från<br>extramagasin 2:  |
|                       | 1 Öppna skrivarens lucka.                                                                        |
| kan                   | 2 Ta ut tonerkassetten (den kan vara het).                                                       |
|                       | 3 Dra försiktigt ut papperet mot dig.                                                            |
|                       | 4 Sätt tillbaka tonerkassetten igen.                                                             |
|                       | 5 Stäng skrivarens lucka och fortsätt<br>utskriften.                                             |
| iet                   | Gör så här om du inte får tag på papperet så<br>lätt:                                            |
|                       | <ol> <li>Stäng av skrivaren. (Du förlorar resten<br/>av utskriftsjobbet.)</li> </ol>             |
|                       | <ol> <li>Lyft bort skrivaren från magasinet för<br/>250 ark.</li> </ol>                          |
|                       | 3 Ta bort papperet.                                                                              |
| rings-<br>et          | 4 Sätt tillbaka skrivaren på magasinet.                                                          |
|                       | 5 Slå på skrivaren.                                                                              |
| le                    | 6 Skicka utskriftsjobbet på nytt.                                                                |
|                       | Gör så här om papperskvadd uppstår strax<br>efter det att papper börjat matas från magasin<br>2: |
| ket het!              | 1 Dra ut magasinet helt.                                                                         |
| tätt                  | 2 Dra försiktigt ut papperet mot dig.                                                            |
| få tag i<br>den<br>ut | 3 Sätt tillbaka magasinet igen och fortsätt skriva ut.                                           |
|                       |                                                                                                  |

## Vanliga lampkombinationer på manöverpanelen

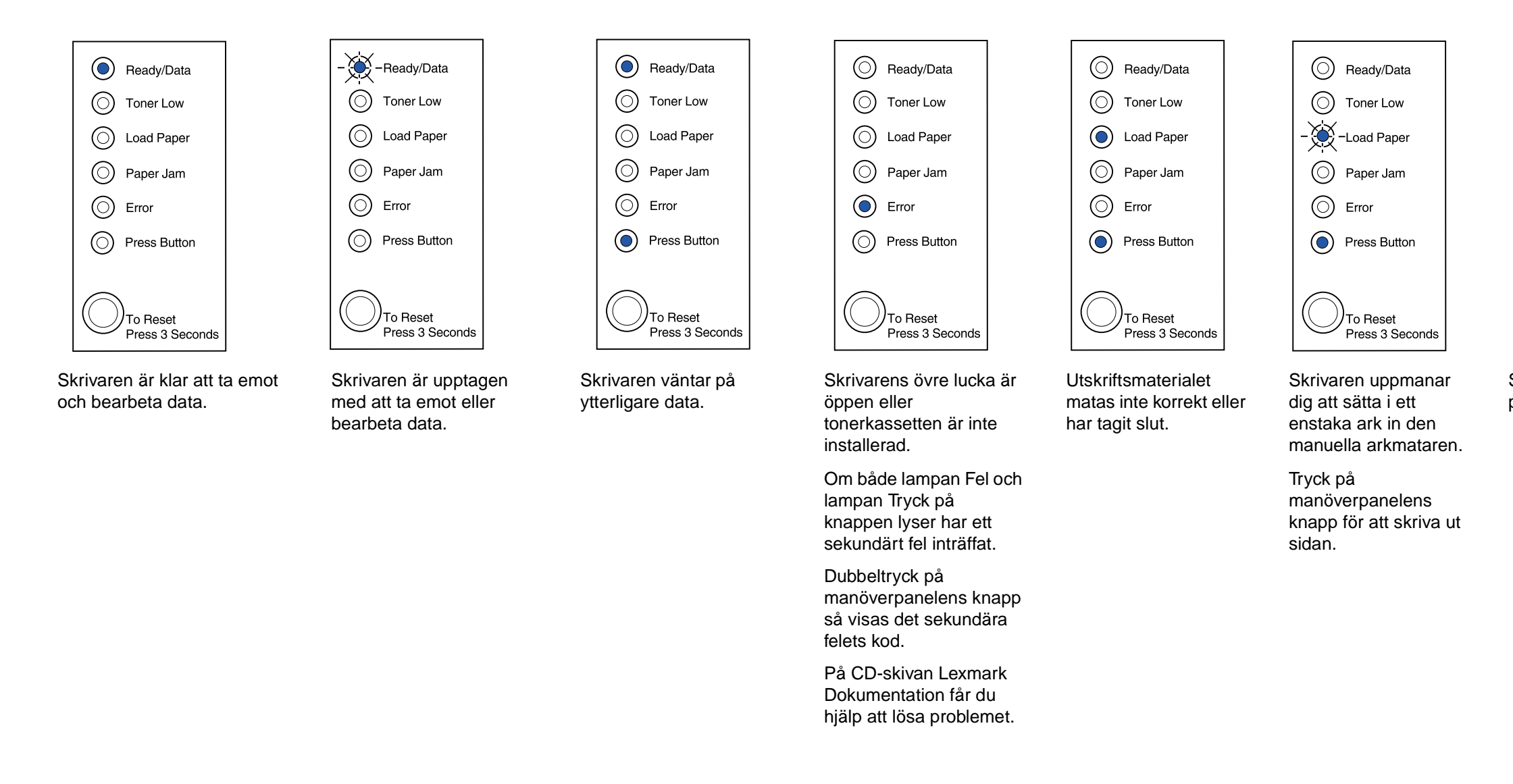

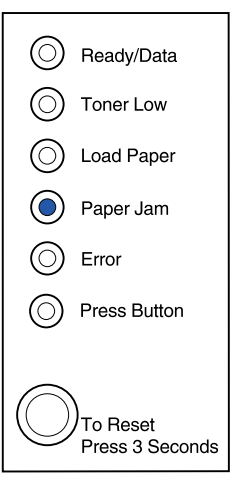

Skrivaren upptäcker papperskvadd.

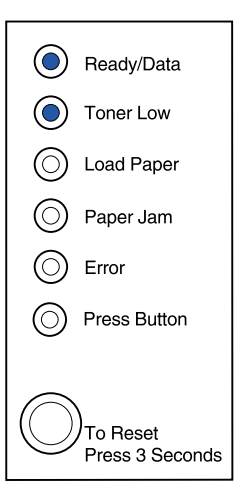

Skrivaren meddelar att tonern snart är slut. Ta bort tonerkassetten och skaka den, så kan du skriva ut fler sidor innan du byter ut den.

© Copyright 2001. Lexmark International, Inc. Alla rättigheter förbehålles. Tryckt i USA. Dokumentet går att återvinna till 100 %. 4/01

Art.nr 08A0421